## Configure and customize the Info Bar/Panel:

\*On the Siteworks upper left main screen tap the <u>3-Bar Hamburger Icon</u> and select <u>Settings</u>, then tap <u>Info Bar/Panel</u>.

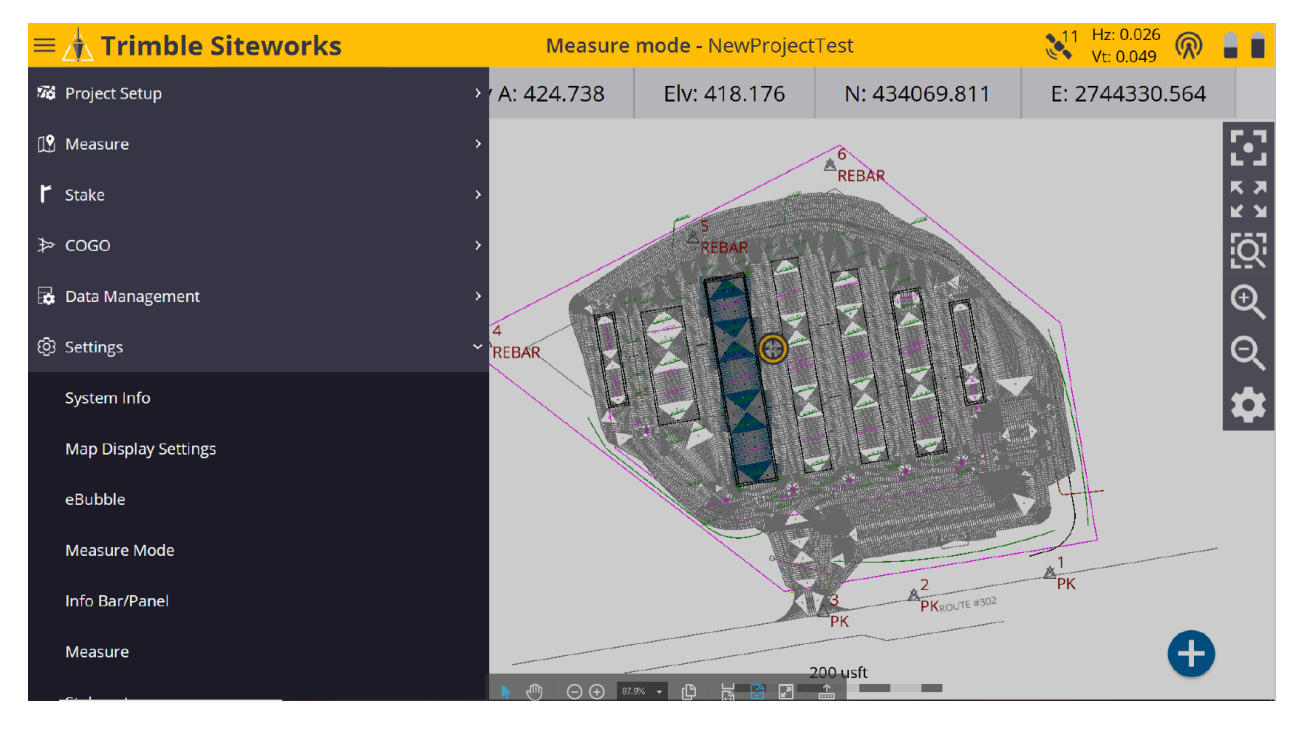

## \*Within the Information Bar tab, check the box and select what you want displayed on the Information Bar.

| Configure Information Bar/Panel |                   | Vt: 0.049 🕅 🗎 🗎 🗵                     |
|---------------------------------|-------------------|---------------------------------------|
| Information Bar                 | Information Panel | Settings                              |
| Bar location                    | Тор               | ~                                     |
| Antenna / Target height         |                   | A.                                    |
| Cut/Fill A                      |                   |                                       |
| Design elevation A              |                   |                                       |
| Elevation                       |                   |                                       |
| <b>──</b> Northing              |                   |                                       |
| Easting                         |                   |                                       |
|                                 |                   |                                       |
|                                 |                   |                                       |
| Height                          |                   |                                       |
| Cut/Fill B                      |                   | · · · · · · · · · · · · · · · · · · · |
|                                 |                   | ACCEPT                                |

\*By holding down on the <u>double bar icon</u> next to left of the <u>display check box</u> drag the item you want displayed in priority order from the top down where the top value will display first on the Siteworks main screen <u>Info Bar</u>.

| Configure Information Bar/Panel |                   | Vt: 0.049                             |
|---------------------------------|-------------------|---------------------------------------|
| Information Bar                 | Information Panel | Settings                              |
|                                 |                   |                                       |
| Bar location                    | Тор               | ~                                     |
| Antenna / Target height         |                   | · · · · · · · · · · · · · · · · · · · |
| Cut/Fill A                      |                   |                                       |
| Design elevation A              |                   |                                       |
|                                 |                   |                                       |
| Easting                         |                   |                                       |
|                                 |                   |                                       |
| Easting                         |                   |                                       |
| Latitude                        |                   |                                       |
|                                 |                   |                                       |
| Height                          |                   |                                       |
| Cut/Fill B                      |                   |                                       |
|                                 |                   |                                       |
|                                 |                   | ACCEPT                                |

\*From the <u>Bar location</u> window drop-down list select where you want to see the <u>Information Bar</u> on the Siteworks main screen as <u>Top</u>, <u>Bottom</u> or <u>Hidden</u>.

| Configure Information Bar/Panel |                   | 11 Hz: 0.026<br>Vt: 0.049 | $\bigcirc$ |   |
|---------------------------------|-------------------|---------------------------|------------|---|
| Information Bar                 | Information Panel | Settings                  |            |   |
| Bar location                    | Тор               |                           |            | ~ |
| Antenna / Target height         | Тор               |                           |            |   |
| Cut/Fill A                      | Bottom            |                           |            |   |
| Design elevation A              | Hidden            |                           |            |   |
|                                 |                   |                           |            |   |
| Northing                        |                   |                           |            |   |
| <b>↓</b> Easting                |                   |                           |            |   |
| Latitude                        |                   |                           |            |   |
| Longitude                       |                   |                           |            |   |
|                                 |                   |                           |            |   |
|                                 |                   |                           |            | 2 |
|                                 | 1                 | ACCEPT                    |            |   |

## \*Configure the <u>Information Panel</u> the same way as the <u>Information Bar</u> to display the selected items in priority order as well.

| Configure Information Bar/Panel |                   | Vt: 0.049 |
|---------------------------------|-------------------|-----------|
| Information Bar                 | Information Panel | Settings  |
| Cut/Fill A                      |                   | ~         |
| Design elevation A              |                   |           |
| ■ ✓ Elevation                   |                   |           |
|                                 |                   |           |
| ■ Fasting                       |                   |           |
| Reference station               |                   |           |
| Reference offset                |                   |           |
| Latitude                        |                   |           |
|                                 |                   |           |
|                                 |                   |           |
| Cut/Fill B                      |                   |           |
|                                 |                   | v         |
|                                 |                   | ACCEPT    |

## \*From the <u>Settings Display precision</u> window drop-down list select the display precision decimal value desired for the <u>Info Bar/Panel</u>, tap <u>ACCEPT</u>.

| Configure Information Bar/Panel |                   | Vt: 0.049 |        |
|---------------------------------|-------------------|-----------|--------|
| Information Bar                 | Information Panel | Settings  |        |
|                                 |                   |           |        |
| Display precision               | 0.000             |           | $\sim$ |
|                                 | 0.0               |           |        |
|                                 | 0.00              |           |        |
|                                 | 0.000             |           |        |
|                                 |                   |           |        |
|                                 |                   |           |        |
|                                 |                   |           |        |
|                                 |                   |           |        |
|                                 |                   |           |        |
|                                 |                   |           |        |
|                                 |                   |           |        |
|                                 |                   |           |        |
|                                 |                   |           |        |
|                                 |                   | ACCEPT    |        |

\*After customizing the <u>Info Bar/Panel</u> your selections and their decimal precision values display in the <u>Info Bar</u> (*Top*) and <u>Info Panel</u> (*Bottom Left*) on the main Siteworks screen. (*Tap the drop-down list arrow in bottom left corner to select the Info Panel if not currently displayed.*)

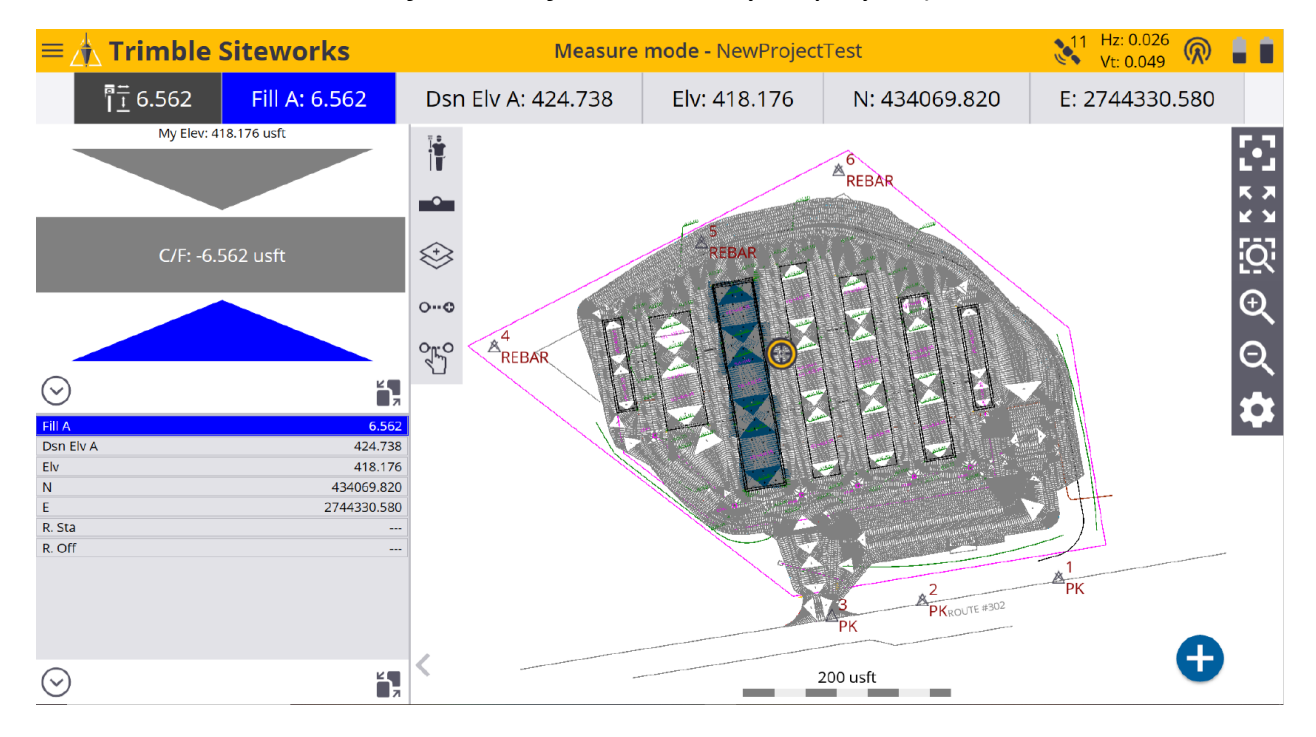